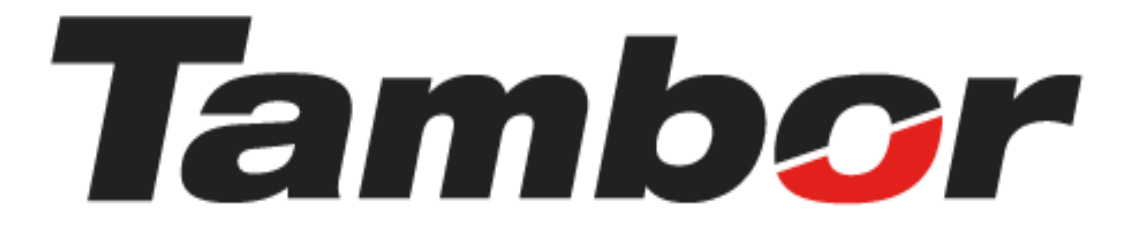

# INSTRUCTIVO DE USUARIO

## Módulo de Reporte Z Cerrar una Sesión de Caja

Agosto 2024

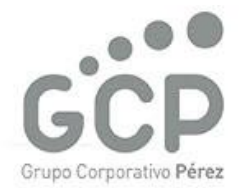

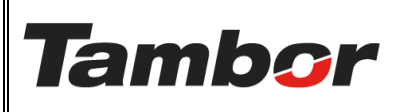

Odoo Módulo de Reporte Z Cerrar una Sesión de Caja VERSIÓN: 01

ELABORACIÓN: agosto de 2024

**REVISIÓN:** agosto de 2024

PÁGINA: 2 DE 5

### CONTENIDO

|                               | ABRIR UNA SESIÓN DE CAJA     | I. AB |
|-------------------------------|------------------------------|-------|
| iError! Marcador no definido. | .1. Objetivo                 | 1.1.  |
| Caja 3                        | .2. Estados de una Sesión de | 1.2.  |
| 50                            | .3. Procedimiento Paso a Pc  | 1.3.  |

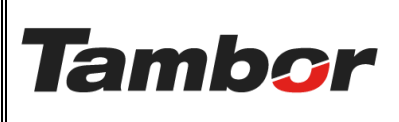

VERSIÓN: 01

ELABORACIÓN: agosto de 2024

**REVISIÓN:** agosto de 2024

PÁGINA: 3 DE 5

#### 1. CERRAR UNA SESIÓN DE CAJA

#### 1.1. ¿Qué es?

Proceso esencial para finalizar las operaciones diarias del punto de venta (POS).

#### 1.2. Estados de una Sesión de Caja

Los descuentos aplicables en Odoo son los siguientes:

- a. Borrador: aplica para la sesión que no ha sido abierta.
- b. Abierto: permite realizar los cobros en sucursal.
- c. <u>Cerrado</u>: caja cerrada del día pendiente de validar por el encargado.
- d. Validado: caja cerrada que ha sido revisada por el Encargado de Sucursal

| Borrador | Abierto | Cerrado | > Validado |
|----------|---------|---------|------------|
|----------|---------|---------|------------|

#### 1.3. Procedimiento Paso a Paso

- a. Acceder a Odoo (ver Instructivo "Acceder al Sistema").
- b. Acceder al Módulo de Reporte Z (ver instructivo "Acceder al Módulo").
- c. Tener abierta una Sesión de caja (ver Instructivo "Abrir Sesión de Caja").

#### d. Buscar la sesión abierta de caja y acceder.

| 👗 Reporte Z |                                                                                                    |                                                                                                    |                                                                                                    |                                         |                                         | n 🍨 🐢 🚺     |
|-------------|----------------------------------------------------------------------------------------------------|----------------------------------------------------------------------------------------------------|----------------------------------------------------------------------------------------------------|-----------------------------------------|-----------------------------------------|-------------|
| Nuevo Repo  | orte Z o                                                                                                    | Q. Buscar                                                                                                    |                                                                                                    |                                         |                                         | 1-62/62 < > |
| Session     | Supervisor                                                                                                    | Usuario de Apertura                                                                                                    | Sucursal                                                                                                    | Fecha de Apertura                       | Fecha de Cierre                         | Estado      |
|             |                                                                                                    |                                                                                                    |                                                                                                    |                                         | 10100-001-0010-0                        |             |
|             | And and the second second seco | transfer and the second                                                                                                    | 1000                                                                                                    | 100000000000000000000000000000000000000 |                                         |             |
|             |                                                                                                    | 100.000                                                                                                    | 10000                                                                                                    |                                         |                                         |             |
|             |                                                                                                    | 100 March 100 March 100 Ma |                                                                                                    |                                         |                                         |             |
|             |                                                                                                    | 1011 - 1000 -                                                                                                    |                                                                                                    |                                         |                                         |             |
|             |                                                                                                    | 1000 COM0.                                                                                                    |                                                                                                    |                                         |                                         |             |
| -           |                                                                                                    |                                                                                                    |                                                                                                    |                                         |                                         |             |
| -           |                                                                                                    | 10000000000000000000000000000000000000                                                                                                    |                                                                                                    |                                         |                                         |             |
| -           |                                                                                                    |                                                                                                    |                                                                                                    | 100000000000000000000000000000000000000 | 100000000000000000000000000000000000000 |             |
| -           |                                                                                                    | And a second second sec | 10000                                                                                                    |                                         |                                         |             |
|             | instant meaning                                                                                                    | And a second second sec | the set of                                                                                                    |                                         | 100000-0000-0000                        | 10000       |
| Z00087      |                                                                                                    | JOSUE TORRES                                                                                                    | Dorado                                                                                                    | 30/08/2024 16:43:17                     |                                         | Abierto     |
|             | interest in the second second se                                                                                                    | products contribute                                                                                                    | in the second second seco                                                                                                    |                                         |                                         | - 1000      |
|             |                                                                                                    |                                                                                                    | in the second second se | 1000 CT 1000 CT 1000 CT                 |                                         |             |

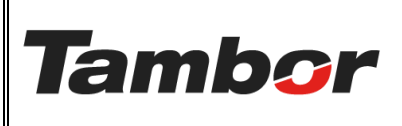

ELABORACIÓN: agosto de 2024

**REVISIÓN:** agosto de 2024

PÁGINA: 4 DE 5

e. Se muestra la pantalla de la sesión con todas las transacciones realizadas.

Validar sistema vs efectivo/cuasi-efectivo.

| DETALLE              | DE TRANSACCION   | IES              |                  |                   |                   |                        |    |
|----------------------|------------------|------------------|------------------|-------------------|-------------------|------------------------|----|
| Ventas Nombre        |                  | Nombre           |                  | Cantidad          |                   | Total Moneda           |    |
|                      |                  | Contado          |                  | 1                 | \$                | 56.70                  |    |
|                      |                  | Crédito          |                  | 0                 | s                 | 0.00                   |    |
|                      |                  | Nota de Crédito  |                  | 0                 | s                 | 0.00                   |    |
|                      |                  |                  |                  |                   |                   |                        |    |
|                      |                  |                  |                  |                   | \$                | 56.70                  |    |
| Desglosi<br>Transacc | de               | Número           | Fecha de factura | Importe sin       | impuestos firmado | Total firmado Estado   | \$ |
|                      |                  | STJ/2024/08/2628 |                  |                   | \$ 0.00           | \$ 19.23 Posted        |    |
|                      |                  | PCJTR/2024/00145 |                  |                   | \$ 0.00           | \$ 56.70 Posted        |    |
|                      |                  | INV/2024/10204   | 30/08/2024       |                   | \$ 52.99          | \$ 56.70 Posted        |    |
|                      |                  |                  |                  |                   | \$ 52.99          | \$ 132.63              |    |
| PAGOS<br>Pagos       | Diario           | Metodo           | Transacciones    | Registrado        | Recibido          | Diferencia Moneda      |    |
|                      | Caja Tránsito Ta | mbor Efectivo    | 1                | \$ 56.70          | \$ 0.00           | \$ 56.70               |    |
|                      |                  |                  |                  |                   |                   |                        |    |
|                      |                  |                  | 1                | \$ 56.70          | \$ 0.00           | \$ 56.70               |    |
| Pagos                | Fecha            | Número           | Método de pago   | Cliente/proveedor |                   | Importe firmado Estado | \$ |
|                      | 30/08/2024       | PCJTR/2024/00145 | Efectivo         | MARCOS RICHARDS   |                   | \$ 56.70 Posted        |    |
|                      |                  |                  |                  |                   |                   |                        |    |
|                      |                  |                  |                  |                   |                   |                        |    |

f. Colocar el monto en efectivo de cierre de caja en la sección "Efectivo de Cierre".

| Reporte Z<br>Nuevo<br>Reporte Z<br>Z00087 🏟 |                     |                                     |
|---------------------------------------------|---------------------|-------------------------------------|
| Cierre                                      |                     | Borrador Abierto En cierre Validado |
| DATOS DE APERTURA                           |                     | DATOS DE CIERRE                     |
| Session                                     | Z00087              | Fecha de Cierre                     |
| Fecha de Apertura                           | 30/08/2024 16:43:17 | Validado por                        |
| Usuario de Apertura                         | JOSUE TORRES        | Fecha de Validación                 |
| Supervisor                                  |                     | Usuario de Cierre                   |
| Sucursal                                    | Dorado              | Efectivo de Cierre \$200.00         |
| Efectivo de Apertura                        | \$ 200.00           | Diferencia de Efectivo \$ 0.00      |

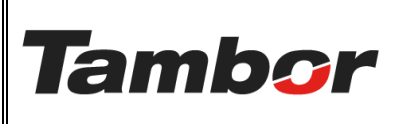

VERSIÓN: 01

ELABORACIÓN: agosto de 2024

**REVISIÓN:** agosto de 2024

PÁGINA: 5 DE 5

g. Pulsar el botón "Cierre" para cerrar la caja.

| Reporte     | e Z<br>porte Z<br>0087 🍄 |                     |                        |          |         |           |          |
|-------------|--------------------------|---------------------|------------------------|----------|---------|-----------|----------|
| Cierre      |                          |                     |                        | Borrador | Abierto | En cierre | Validado |
|             |                          |                     |                        |          |         |           |          |
| DATOS DE    | APERTURA                 |                     | DATOS DE CIERRE        |          |         |           |          |
| Session     |                          | Z00087              | Fecha de Cierre        |          |         |           |          |
| Fecha de A  | pertura                  | 30/08/2024 16:43:17 | Validado por           |          |         |           |          |
| Usuario de  | Apertura                 | JOSUE TORRES        | Fecha de Validación    |          |         |           |          |
| Supervisor  |                          |                     | Usuario de Cierre      |          |         |           |          |
| Sucursal    |                          | Dorado              | Efectivo de Cierre     | \$200.00 |         |           |          |
| Efectivo de | e Apertura               | \$ 200.00           | Diferencia de Efectivo | \$ 0.00  |         |           |          |

h. Se muestra la sesión de caja en estado "Cerrado".

| Reporte Z<br>Nuevo Reporte Z<br>Z00087 🏟 |                                               |                        |                                                    |
|------------------------------------------|-----------------------------------------------|------------------------|----------------------------------------------------|
| Validar                                  |                                               |                        | Borrador Abiert <mark>o En cierre </mark> Validado |
| DATOS DE APERTURA                        | ۱ <u>ــــــــــــــــــــــــــــــــــــ</u> | DATOS DE CIERRE        |                                                    |
| Session                                  | Z00087                                        | Fecha de Cierre        | 31/08/2024 18:39:32                                |
| Fecha de Apertura                        | 30/08/2024 16:43:17                           | Validado por           |                                                    |
| Usuario de Apertura                      | JOSUE TORRES                                  | Fecha de Validación    |                                                    |
| Supervisor                               |                                               | Usuario de Cierre      | JOSUE TORRES                                       |
| Sucursal                                 | Dorado                                        | Efectivo de Cierre     | \$200.00                                           |
| Efectivo de Apertura                     | \$ 200.00                                     | Diferencia de Efectivo | \$ 0.00                                            |

Ir al Instructivo "Validar Sesión de Caja" para finalizar el proceso de caja diario.
Esta validación la debe realizar el encargado de Sucursal